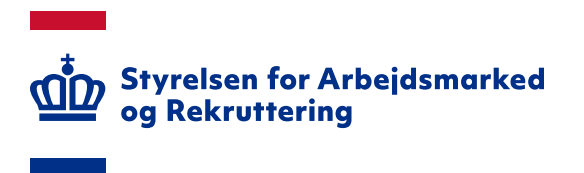

# VITAS – Anmod om rettigheder i MitID Erhverv

Version: 1.0 Oprettet den 8. januar 2024

#### INDHOLD

| 1. | LOG PÅ DIN MITID ERHVERV-PROFIL | 3 |
|----|---------------------------------|---|
| 2. | ANMOD OM RETTIGHEDER            | 3 |

Spørgsmål til VITAS kan rettes til Landssupporten på landssupporten@star.dk eller på telefon 70 25 89 25

## 1. Log på din MitID Erhverv-profil

Få at kunne tilgå VITAS skal du have tildelt brugerrettigheder til dit MitID Erhverv.

Du kan anmode administrator af MitID i din virksomhed om adgang til VITAS ved at logge på din MitID-profil på <u>https://mitid-erhverv.dk/</u> eller på <u>https://erhvervsadministration.nemlog-in.dk</u>. Det er også muligt tilgå din MitID-profil via <u>https://virk.dk/</u>.

### 2. Anmod om rettigheder

Når du er logget på din MitID-profil, anmoder du om rettigheder på følgende måde:

1. På siden 'Min profil' skal du klikke på sektionen 'Rettigheder' for at folde boksen ud. Derefter klikker du på 'Søg om rettigheder':

| Erhverv |                                                                                                    | 🤌 🛓           |           |
|---------|----------------------------------------------------------------------------------------------------|---------------|-----------|
|         | Min profil                                                                                                    |               |           |
|         | Stamdata                                                                                                    |               | ^         |
|         |                                                                                                    |               |           |
|         | Brug af mit private MitID                                                                                                    |               | ~         |
|         | Identifikationsmidler                                                                                                    |               | ~         |
|         | Rettigheder                                                                                                    |               | ^         |
|         | Du skal bruge særlige rettigheder eksempelvis for at kunne indbe-<br>rette sygdom og barsel til ATP eller NemRefusion. Har du brug for<br>rettigheder, kan du søge om at få dem.<br>J Læs mere om rettigheder |               |           |
|         | Navn 0                                                                                                    | Begrænsning 🗧 | Periode c |
|         |                                                                                                    |               |           |
|         | Søg om rettigheder                                                                                                    |               |           |
|         | Grupper af rettigheder                                                                                                    |               |           |
|         | Certifikat                                                                                                    |               | ~         |
|         | Historik                                                                                                    |               | ~         |

2. Rettighed til VITAS ligger under rettighedsområdet 'Personale og økonomi'. Marker 'Ret til at blive administrator i VITAS':

| erv                            |                                 |                                                                                           | A =                                                                                                    |      |  |  |
|--------------------------------|---------------------------------|-------------------------------------------------------------------------------------------|----------------------------------------------------------------------------------------------------|------|--|--|
| Søg om rettigh                 | neder                           |                                                                                           |                                                                                                    |      |  |  |
| Få flere rettigheder           |                                 |                                                                                           |                                                                                                    |      |  |  |
|                                | na ongsvar Eå flara rottinbeder |                                                                                           |                                                                                                    |      |  |  |
| Bly administrator for brugerne | Rettighed                       | ler                                                                                       | Vis: Kategori                                                                                                    | =    |  |  |
|                                |                                 |                                                                                           |                                                                                                    |      |  |  |
|                                |                                 | Arbejdsulykke og tilsyn                                                                   | Her finder du rettigheder til EASY, OnlineAt m.m.                                                                                                    |      |  |  |
|                                |                                 | Byggeri og anlæg                                                                          | Her finder du blandt andet rettigheder til Ejendomsregistreringsportalen og BBR                                                                                                    |      |  |  |
|                                |                                 | Danmarks Domstole                                                                         | Danmarks Domstole                                                                                                    |      |  |  |
|                                |                                 | Data og statistik                                                                         | Her finder du rettigheder til at administrere energidata og data for udsatte grupper samt indberette løn- og fraværsstatistik                                                                                                    |      |  |  |
|                                |                                 | Det retellge område                                                                       | Her kan du finde rettigheder, der vedrører det retslige område, herunder Høringsportalen                                                                                                    |      |  |  |
|                                |                                 | Ejendom og adresse                                                                        | Her finder du rettigheder til Ejerfortegnelsen og Dansk Adresseregister                                                                                                    |      |  |  |
|                                |                                 | KOMBIT                                                                                    | Her finder du rettigheder til Beskedfordeleren, Støttesystemerne og FLIS                                                                                                    |      |  |  |
|                                |                                 | Miljø og landbrug                                                                         | Her finder du retligheder til at administrere vand- og affaldsdata, miljøgodkendelser, adgang til landbrugsindberetr<br>m.m                                                                                                    | ning |  |  |
|                                |                                 | Personale og økonomi                                                                      | Her finder du rettigheder til at administrere feriepenge, barsel, refusion, pension m.m.                                                                                                    |      |  |  |
|                                |                                 | DIX for eksportvirksomheder: Giv rettighed<br>til at søge om digitale eksportcertifikater | Giv adgang til at se og ansøge om virksomhedens digitale eksportcertifikater                                                                                                    |      |  |  |
|                                |                                 | Fødevarestyrelsen - Min side. Adgang til at<br>se fakturaer, rykkere og kreditnotaer      | Adgang til at se fakturaer, rykkere og kreditnotær fra Fødevarestyrelsen                                                                                                    |      |  |  |
|                                |                                 | Fødevarestyrelsen - Min side, Firma<br>administrator                                      | Adgang til at administrere og aktivere rettigheder og adgang til Min side for virksomhedens CVR-nummer                                                                                                    |      |  |  |
|                                |                                 | NemHandel, NHR adgang                                                                     | Adgang til at vedligeholde data i NemHandelsRegistret (NHR).                                                                                                    |      |  |  |
|                                |                                 | Refusion for voksenlærling                                                                | Alene ret til at anmode om refusion for voksenlærling i NemRefusion                                                                                                    |      |  |  |
|                                |                                 | Ret til at anmode om refusion                                                             | Ret til at anmode om refusion i NemRefusion                                                                                                    |      |  |  |
|                                |                                 | Ret til at Anmode om refusion til Løntilskud<br>og Flexjob                                | Ret til at anmode om refusion til Løntilskud og Flexjob i NemRefusion                                                                                                    |      |  |  |
|                                |                                 | Ret til at anmode om tidlig opfølgning j<br>forbindelse med længere sygdomsfravær         | Retligheden benyttes i NemRefusion og tildeles til medarbejdere der udelukkende skal stå for oprettelse af<br>anmodning om tidlig opfølgning på fravær der forventes at være over 8 uger.                                                                                                    |      |  |  |
|                                |                                 | Ret 6I at blive Administrator i NemRefusion                                               | Rettigheden skal lildeles til medarbejdere, der på vegne af sin Arbejdsgiver skal kunne redigere forskellige<br>oplysninger om virksomhedens forhold i form af forudfyldte felter, tilstudning til Virksomhedsservice,<br>forsikningstalfaker, kontaktoghysninger og abonnement på meddeletser og anættilstessforhold |      |  |  |
|                                |                                 | Ret til at blive administrator i VITAS                                                    | Ret til at administrere og se virksomheds,- og sagsoplysninger for tilskudsforløb i Vitas                                                                                                    |      |  |  |
|                                |                                 | Ret til at se status på udlændingesager                                                   | Ret til at se status på udlændingesager                                                                                                    |      |  |  |
|                                |                                 | Ret til at se udbetalingsspecifikationer                                                  | Ret til at se udbetalingsspecifikationer i NemRefusion                                                                                                    |      |  |  |
|                                |                                 | Ret til at tilgå AES - Arbejdsmarkedets<br>Erhvervssygdomssikring                         | Ret til at tilgå AES - Arbejdsmarkedets Erhvervssygdomssikring                                                                                                    |      |  |  |
|                                |                                 |                                                                                           | Det 6 et 6 et 170 Kin for modelender                                                                                                    |      |  |  |

3. Der er mulighed for at angive en kommentar, der medsendes anmodningen om adgang. Afslut ved at klikke på 'Send forespørgsel', og din anmodning afsendes til MitID administrator i din virksomhed. E-mailadressen på MitID administratoren bliver vist under kommentarboksen – se skærmdump på næste side.

Erhverv

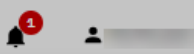

#### Søg om rettigheder

#### Få flere rettigheder

|                                     | Høringsportalen                                                                                                    |   |
|-------------------------------------|----------------------------------------------------------------------------------------------------|---|
| Ejendom og adresse                  | Her finder du rettigheder til Ejerfortegnelsen og Dansk Adresseregister                                                           | ~ |
| KOMBIT                              | Her finder du rettigheder til Beskedfordeleren, Støttesystemerne og FLIS                                                          | ~ |
| Miljø og landbrug                   | Her finder du rettigheder til at administrere vand- og affaldsdata,<br>miljøgodkendelser, adgang til landbrugsindberetning.dk m.m | ~ |
| Personale og økonomi                | Her finder du rettigheder til at administrere feriepenge, barsel, refusion, pension m.m.                                          | ~ |
| Plandata                            | Her finder du rettigheder til at læse og indberette plandata                                                                      | ~ |
| Skatter og afgifter                 | Skatter og afgifter                                                                                                    | ~ |
| Transport                           | Her finder du rettigheder vedr. køretøjsdokumentation, trailerservice m.m.                                                        | ~ |
| Uddannelse og prøver                | Her finder du rettigheder til AUB-indberetninger, VEU-kurser,<br>køreprøvebooking m.m.                                            | ~ |
| Udlændinge Informations<br>Systemet | Udlændinge Informations Systemet                                                                                                  | ~ |
| Ydelsesrefusion                     | Her finder du rettigheder til ydelsesrefusion                                                                                     | ~ |
| Øvrige                              | Her finder du blandt andet Basispakke, undtagelsesregister m.m.                                                                   | ~ |

Kommentar

Din anmodning om rettigheder sendes til @@star.dk

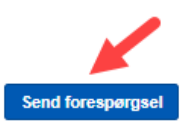